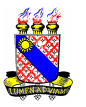

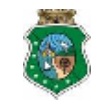

## COMUNICADO INSCRIÇÕES DE FISCAIS / VESTIBULAR 2010.1

Assuntos:

- Novos horários de reuniões.
- Novos prazos de inscrição.
- Como obter seu NIT.

O Presidente da Comissão Executiva do Vestibular da Universidade Estadual do Ceará torna público o que segue:

- 1. Continuam abertas as inscrições para fiscais da Primeira Fase do Vestibular 2010.1 da UECE, cuja prova será realizada no dia **24/01/2010** (domingo).
- 2. A **confirmação** de Inscrição dos Fiscais que trabalharam no **dia 29/11/2009** poderá ser feita de acordo com as seguintes datas e instruções:
  - Até as 24 horas do dia 19/01/2010 (terça-feira).
  - Pela internet, no endereço eletrônico www.uece.br (nos links Vestibular/Concursos e, em seguida, Vestibular 2010.1), e confirmar a sua inscrição para o local indicado na tela de confirmação.
- 3. A inscrição para novos fiscais poderá ser feita de acordo com as seguintes datas e instruções:
  - Até o dia 20/01/2010 (4ª Feira) pela internet no endereço eletrônico www.uece.br, nos links Vestibular/Concursos;
  - Entregar a ficha que foi preenchida na internet, no horário e local da reunião;
  - Escolha o horário de reunião dos novos fiscais (somente para quem não trabalhou no dia 29/11/2009), que será realizada no Auditório Central da UECE, Campus do Itaperi, nos seguintes dias e horários:

| Dia 19/01/2010 (3ª feira)  | Dia 20/01/2010 (4ª feira)  | Dia 21/01/2010 (5ª feira)  |
|----------------------------|----------------------------|----------------------------|
| Reunião 1 - 15:00 às 16:00 | Reunião 2 - 10:00 às 11:00 | Reunião 5 - 10:00 às 11:00 |
|                            | Reunião 3 - 15:00 às 16:00 | Reunião 6 - 15:00 às 16:00 |
|                            | Reunião 4 - 19:00 às 20:00 |                            |

- 4. A distribuição dos novos fiscais por local de prova será feita dando-se preferência àqueles que tenham assistido reuniões nos dias 19, 20 ou 21 de janeiro de 2010, **nesta ordem**.
- 5. O NIT (Número de Inscrição do Trabalhador), que substitui o PIS/PASEP para aquele que não o possui, pode ser obtido seguindo os seguintes passos:
  - a. Entre no site http://www.mpas.gov.br/;
  - b. Clique no link "Inscrição na Previdência Social";
  - c. Na janela que abrir, clicar no link "Inscrição";
  - d. Preencha o formulário e será gerado o seu NIT.
- 6. Outras informações podem ser obtidas pelos telefones: 3101.9710, 3101.9711 ou 3101.9709.

Fortaleza, 18 de janeiro de 2009

José Maria de Santiago Presidente da CEV/UECE